# **Thumbstick Phidget**

## Contents

#### 1 GETTING STARTED

#### 2 USING THE HIN1100

2.1 Phidget Control Panel

2.1.1 Windows

2.1.2 macOS

2.2 First Look2.3 Digital Input

2.4 Voltage Ratio Input (Axis)

2.5 Joystick Axes

#### **3 TECHNICAL DETAILS**

3.1 Converting to Polar Coordinates

3.2 Current Consumption

#### 4 WHAT TO DO NEXT

### Getting Started

- HIN1100 Thumbstick Phidget
- USB cable and computer
- Phidget Cable
- VINT Hub

Next, you will need to connect the pieces:

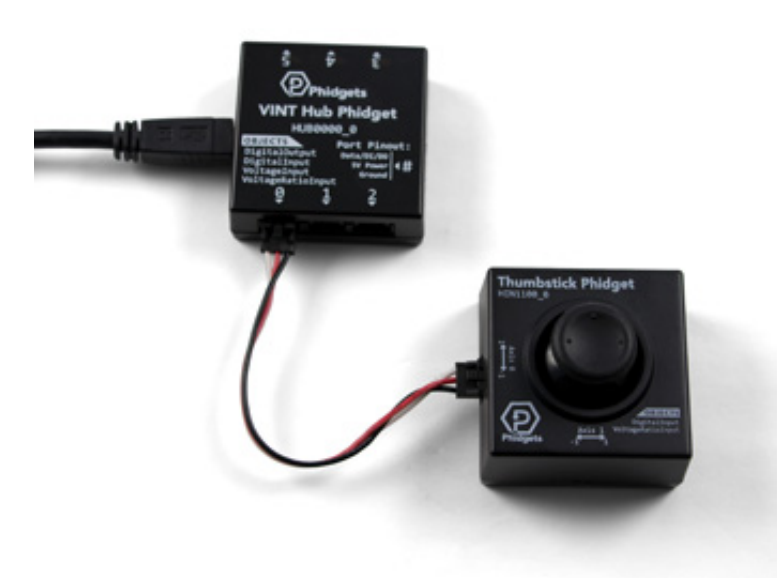

TO TOP

- 1. Connect the VINT Hub to your computer with a USB cable.
- 2. Connect the HIN1100 to the VINT Hub using the Phidget Cable.

Now that you have everything together, let's start using the HIN1100!.

## Using the HIN1100

### Phidget Control Panel

In order to demonstrate the functionality of the HIN1100, the Phidget Control Panel running on a Windows machine will be used.

The Phidget Control Panel is available for use on both macOS and Windows machines.

#### Windows

To open the Phidget Control Panel on Windows, find the 😰 icon in the taskbar. If it is not there, open up the start menu and search for Phidget Control Panel

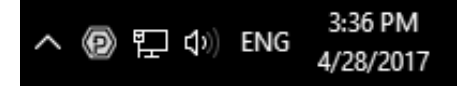

#### macOS

To open the Phidget Control Panel on macOS, open Finder and navigate to the Phidget Control Panel in the Applications list. Double click on the **(D)** icon to bring up the Phidget Control Panel.

For more information, take a look at the getting started guide for your operating system:

- Getting started with Windows
- Getting started with macOS

Linux users can follow the getting started with Linux guide and continue reading here for more information about the HIN1100.

### First Look

After plugging the HIN1100 into your computer and opening the Phidget Control Panel, you will see something like this:

| D Phidget Control Panel              | 12       | - 0     | ×       |
|--------------------------------------|----------|---------|---------|
| File Help                            |          |         |         |
| Phidgets Network Service PhidgetSBCs |          |         |         |
| Name                                 | Serial # | Channel | Version |
| ⊟-Local Phidgets                     |          |         |         |
| E v USB VINT Hub Phidget             | 370181   |         | 117     |
| Port 0                               |          |         |         |
| E- Thumbstick Phidget                |          |         | 103     |
| -Joystick Axis                       |          | 0       |         |
| -Joystick Axis                       |          | 1       |         |
| Joystick Button                      |          | 0       |         |
| Port 1                               |          |         |         |
| Port 2                               |          |         |         |
| Dort 3                               |          |         |         |
| Port 4                               |          |         |         |
| 🗄 📾 Port 5                           |          |         |         |
|                                      |          |         |         |
| Double Click to launch Ul            |          | Log     | 15 🖉:   |

The Phidget Control Panel will list all connected Phidgets and associated objects, as well as the following information:

- Serial number: allows you to differentiate between similar Phidgets.
- Channel: allows you to differentiate between similar objects on a Phidget.
- Version number: corresponds to the firmware version your Phidget is running. If your Phidget is listed in red, your firmware is out of date. Update the firmware by double-clicking the entry.

The Phidget Control Panel can also be used to test your device. Double-clicking on an object will open an example.

### Digital Input

Double-click on a Digital Input object in order to run the example:

| ) Joystick  | Button |                      |        | - |  | > |
|-------------|--------|----------------------|--------|---|--|---|
| Phidget Inf | 0      |                      |        |   |  |   |
| Attached:   | HIN110 | 00 - Thumbstick Phid | get    |   |  |   |
| Version:    | 104    | Hub Serial Number:   | 497331 |   |  |   |
| Channel:    | 0      | Hub Port:            | 0      |   |  |   |
| Data        |        |                      |        |   |  |   |
| _           |        |                      |        |   |  |   |
| State:      | 1      | False                |        |   |  |   |

General information about the selected object will be displayed at the top of the window. You can also experiment with the following functionality:

• You can click down on the middle of the thumbstick to activate the digital input.

### Voltage Ratio Input (Axis)

| - 🗆 ×                     |
|---------------------------|
|                           |
|                           |
| Data                      |
| Voltage Ratio: -0.045 V/V |
|                           |
|                           |

When you double click on an Joystick Axis object, a window like the one pictured will open.

- At the top of the window, information about your device and the properties of this particular channel will be listed.
- On the left, change trigger and/or data interval can be changed. For more information on these settings, see the Data Rate/Change Trigger page.
- On the right, the voltage ratio is reported in volts per volt. In this case, a value of 1.0 corresponds to the maximum tilt in one direction of the axis, and a value of -1.0 corresponds to the maximum tilt in the other direction. Note: The stick will not be able to fully reach the -1.0 or 1.0 position while inside the enclosure.

#### Joystick Axes

Each axis on the joystick is represented as its own VoltageRatioInput object. Axis 0 and Axis 1 are mapped to channels 0 and 1, respectively. You will have to open both channels to fully track the joystick's position.

## Technical Details

Converting to Polar Coordinates

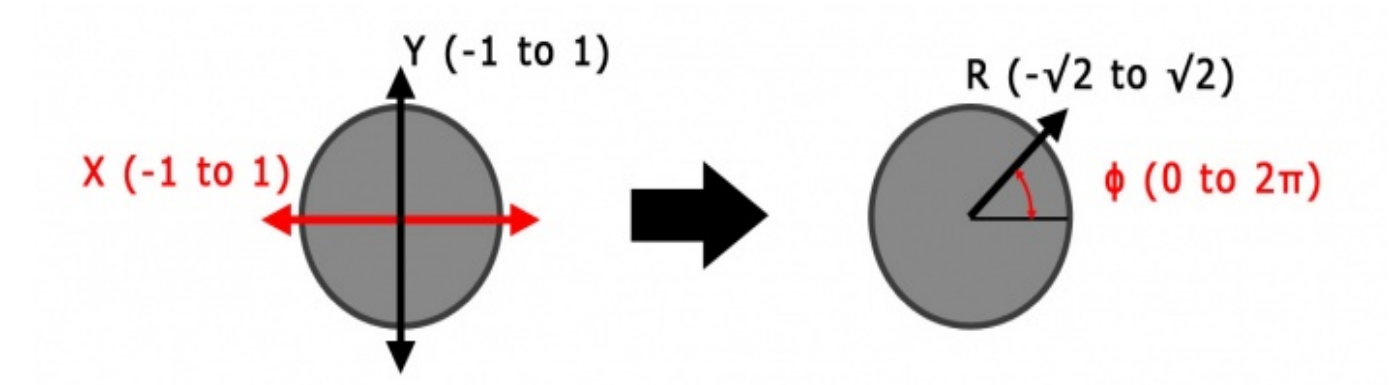

For some applications, you may want to convert the 2-axis data of the Thumbstick Phidget into an angle and magnitude. This can be helpful if you want to use it like a video game controller. You can use the following formulas:

$${
m r}=\sqrt{x^2+y^2}$$

$$\phi = atan2(x,y)$$

Where **r** is the magnitude,  $\phi$  is the angle, and **x** and **y** are the two axis values. Atan2 is the 2-argument arctangent function, which you can find in most math libraries. For example, in C# you could use Math.Atan2 (x, y). Depending on your language,  $\phi$  may be in radians or degrees.

Since **x** and **y** range from -1.0 to 1.0, the resulting **r** will range from  $-\sqrt{2}$  to  $\sqrt{2}$ , so you may also want to modify the first formula like so:

$$\mathrm{r}=rac{\sqrt{x^2+y^2}}{\sqrt{2}}$$

This way, your **r** will range from **0** to **1**, which is more intuitive than  $-\sqrt{2}$  to  $\sqrt{2}$ .

#### **Current Consumption**

The current consumption of the HIN1100 depends on the data interval being used:

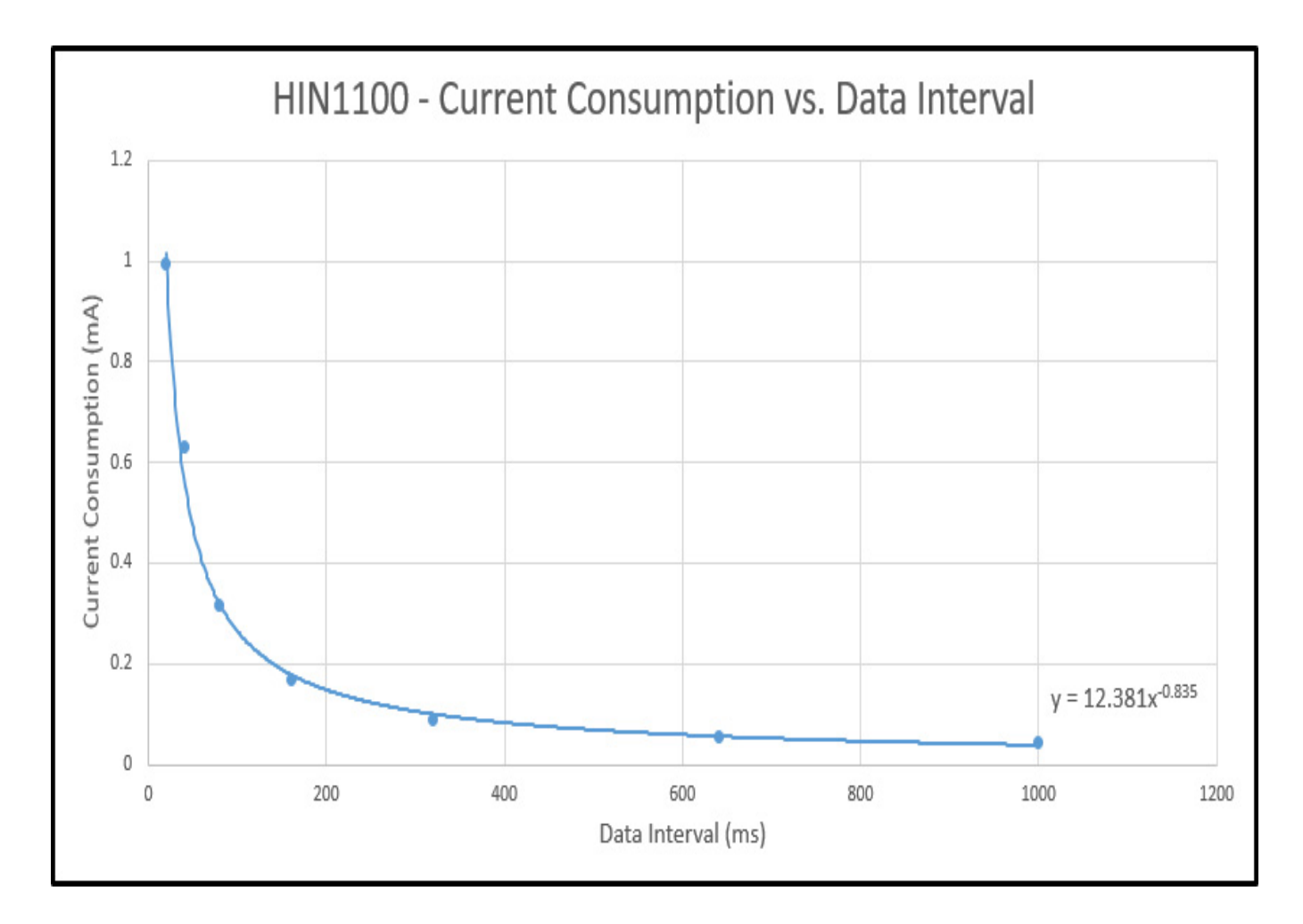

## What to do Next

- Software Overview Find your preferred programming language here to learn how to write your own code with Phidgets!
- General Phidget Programming Read this general guide to the various aspects of programming with Phidgets. Learn how to log data into a spreadsheet, use Phidgets over the network, and much more.
- Phidget22 API The API is a universal library of all functions and definitions for programming with Phidgets. Just select your language and device and it'll give you a complete list of all properties, methods, events, and enumerations that are at your disposal.